# NAROČANJE LMS (neregistrirane stranke)

### **VNOS PODATKOV**

Dostop na spletni strani: <u>http://www.judeztrans.net</u> – naročanje – neregistrirane stranke

- 1. V polje »Ime« vpišite vaše ime (osebe ali podjetja)
- 2. V polje »Email« vpišite veljaven elektronski naslov
- 3. Izpolnite potrditveno polje s klikom v okenček (»nisem robot«)

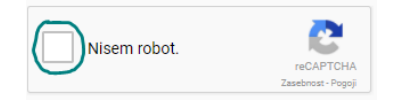

- 4. Kliknite na gumb Prijava
- 5. Odpre se vam obrazec za vnos novega naročila

## ZAHTEVA ZA NOVO NAROČILO

- 1. Polje »Ime« in »E-pošta« so avtomatsko izpolnjeni, glede na podatke, ki ste jih vnesli v prejšnjem koraku
- 2. V polje »Davčna številka« vnesite davčno številko (samo za podjetja)
- 3. V polje »Ime kontaktne osebe« vpišite kontaktno osebo
- 4. V polje »Telefonska številka« vpišite telefonsko številko kontaktne osebe

#### NASLOV ZA IZSTAVITEV RAČUNA

- a) Vpis naslova v polje za naslov
- 1. V polje za naslov vpišite vaš naslov program vam samodejno ponudi enega ali več naslovov (primer spodaj) glede na vpisane podatke

| Vpišite naslov v spodnjo vrstico:                      |  |  |  |  |
|--------------------------------------------------------|--|--|--|--|
| Ljubljanska cesta 12                                   |  |  |  |  |
| Ljubljanska cesta 12, 1236 Trzin, Slovenija            |  |  |  |  |
| Ljubljanska cesta 12, 1241 Kamnik, Slovenija           |  |  |  |  |
| Ljubljanska cesta 12, 1290 Grosuplje, Slovenija        |  |  |  |  |
| Ljubljanska cesta 12, 1330 Ko <b>č</b> evje, Slovenija |  |  |  |  |
| Ljubljanska cesta 12, 1360 Vrhnika, Slovenija          |  |  |  |  |
|                                                        |  |  |  |  |

2. Potrdite izbiro naslova s klikom na izbran naslov na seznamu, da se izbran naslov zapiše v posamezna polja

| Vpišite naslov v spodnjo vrstico:            |                   |  |  |  |
|----------------------------------------------|-------------------|--|--|--|
| Ljubljanska cesta 12, 1241 Kamnik, Slovenija |                   |  |  |  |
| Ulica / Cesta                                | Ljubljanska cesta |  |  |  |
| Številka ulice                               | 12                |  |  |  |
| Mesto                                        | Kamnik            |  |  |  |
| Poštna številka                              | 1241              |  |  |  |
| Država                                       | SI                |  |  |  |

#### **VNOS TOVORA**

- 1. Kliknite na ikono 🗘 Dodaj novo
- da se vam odpre obrazec za vnos tovora

2. Kliknite na puščico v polju Vrsta tovora
odpre se vam spustni seznam iz katerega izberete tip tovora

| Vrsta tovora    |                  |  |  |
|-----------------|------------------|--|--|
| Opis            |                  |  |  |
|                 | OSEBNO VOZILO    |  |  |
| Model in znamka | TRAKTOR          |  |  |
|                 | KAMION           |  |  |
| Šasija          | KMETIJSKI STROJI |  |  |
|                 | NAKLADALKE       |  |  |
| Višina (m)      | PALETA           |  |  |
|                 | BAGER            |  |  |
| Sirina (m)      | KAMP PRIKOLICA   |  |  |
| Dolžina (m)     | AVTODOM          |  |  |
| Doizina (m)     | 1-9/10           |  |  |
| Teža (kg)       |                  |  |  |
|                 | Vozen            |  |  |
|                 | Shrani SPrekliči |  |  |

#### 3. Vnesite ostale podatke o tovoru

- Opis
- Model in znamka
- Šasija vpišite šasijo, če ta obstaja
- Višina (m)
- Širina (m)
- Dolžina (m)
- Teža (kg)
- Vozen označite, če je vaš tovor vozen
- Shranite vnešene podatke o tovoru s klikom na gumb Shrani
- 5. Klik na gumb Prekliči zapre obrazec za vnos tovora

#### LOKACIJA PREVZEMA

- 3. V polju »Željen datum prevzema« Kliknite na ikono
- 4. Na koledarju označite željen datum prevzema tovora
- 5. Označite željeno uro prevzema tovora
- 6. V polje »Ime kontaktne osebe« vpišite kontakt pri prevzemu tovora (oseba / podjetje)

雦

7. V polje »Telefonska številka« vpišite kontaktno števiko

| Željeni datum prevzema |     |       |      | Ime kontaktne osebe | Telefonska številka |      |  |  |
|------------------------|-----|-------|------|---------------------|---------------------|------|--|--|
|                        |     |       |      |                     |                     |      |  |  |
| « <                    | ( r | nover | nber | 201                 | 7                   | > >> |  |  |
| Pon                    | Tor | Sre   | Čet  | Pet                 | Sob                 | Ned  |  |  |
| 30                     | 31  | 1     | 2    | 3                   | 4                   | 5    |  |  |
| 6                      | 7   | 8     | 6    | 10                  | 1                   | 12   |  |  |
| 13                     | 14  | 15    | 16   | 17                  | 18                  | 19   |  |  |
| 20                     | 21  | 22    | 23   | 24                  | 25                  | 26   |  |  |
| 27                     | 28  | 29    | 30   | 1                   | 2                   | 3    |  |  |
| 4                      | 5   | 6     | 7    | 8                   | 9                   | 10   |  |  |

| Vrsta tovora    | OSEBNO VOZII | _0 | ~        |
|-----------------|--------------|----|----------|
| Opis            |              |    |          |
| Model in znamka |              |    |          |
| Šasija          |              |    |          |
| Višina (m)      |              |    |          |
| Širina (m)      |              |    |          |
| Dolžina (m)     |              |    |          |
| Teža (kg)       |              |    |          |
|                 | Vozen        |    |          |
|                 | Shrani       | 8  | Prekliči |

, da se vam odpre koledar

8. V polje za naslov vpišite naslov prevzema – program vam samodejno ponudi enega ali več naslovov (primer spodaj) glede na vpisane podatke

| Vpišite naslov v spodnjo vrstico:                      |  |  |  |  |  |
|--------------------------------------------------------|--|--|--|--|--|
| Ljubljanska cesta 12                                   |  |  |  |  |  |
| Ljubljanska cesta 12, 1236 Trzin, Slovenija            |  |  |  |  |  |
| Ljubljanska cesta 12, 1241 Kamnik, Slovenija           |  |  |  |  |  |
| Ljubljanska cesta 12, 1290 Grosuplje, Slovenija        |  |  |  |  |  |
| Ljubljanska cesta 12, 1330 Ko <b>č</b> evje, Slovenija |  |  |  |  |  |
| Ljubljanska cesta 12, 1360 Vrhnika, Slovenija          |  |  |  |  |  |
|                                                        |  |  |  |  |  |

9. Potrdite izbiro naslova s klikom na izbran naslov na seznamu, da se izbran naslov zapiše v posamezna polja - **prva možnost** 

| Vpišite naslov v spodnjo vrstico:            |                   |  |  |  |  |
|----------------------------------------------|-------------------|--|--|--|--|
| Ljubljanska cesta 12, 1241 Kamnik, Slovenija |                   |  |  |  |  |
| Ulica / Cesta                                | Ljubljanska cesta |  |  |  |  |
| Številka ulice                               | 12                |  |  |  |  |
| Mesto                                        | Kamnik            |  |  |  |  |
| Poštna številka                              | 1241              |  |  |  |  |
| Država                                       | SI                |  |  |  |  |

... ali označite lokacijo prevzema na zemljevidu (klik na zemljevid) in naslov se bo samodejno zapisal v pripadajoča polja - **druga možnost** 

| Vnesite naslov v s | podnjo vrstico:   |                                                          |
|--------------------|-------------------|----------------------------------------------------------|
| undefined          |                   |                                                          |
| Ulica / Cesta      | Ljubljanska cesta | Zemljevid                                                |
| Številka ulice     | 72                | Medlog                                                   |
| Mesto              | Celje             | Juli Macera                                              |
| Poštna številka    | 3000              | + P                                                      |
| Država             | Slovenia          | i zemljevida 600 m Pogoji uporabe Javi napako zemljevida |

#### LOKACIJA DOSTAVE

- 1. V polje »Ime kontaktne osebe« vpišite kontakt pri dostavi (oseba / podjetje)
- 2. V polje »Telefonska števila« vpišite kontaktno števiko

| Lokacija dostave    |                     |
|---------------------|---------------------|
| Ime kontaktne osebe | Telefonska številka |
|                     |                     |

- 3. V polje za naslov vpišite naslov prevzema program vam samodejno ponudi enega ali več naslovov glede na vpisane podatke (enak postopek kot pri dodajanju lokacije prevzema)
- 4. Potrdite izbiro naslova s klikom na izbran naslov na seznamu, da se izbran naslov zapiše v posamezna polja **prva možnost** (enak postopek kot pri dodajanju lokacije prevzema)...

... ali označite lokacijo prevzema na zemljevidu (klik na zemljevid) in naslov se bo samodejno zapisal v pripadajoča polja - **druga možnost** (enak postopek kot pri dodajanju lokacije prevzema)

#### IZRAČUN RAZDALJE

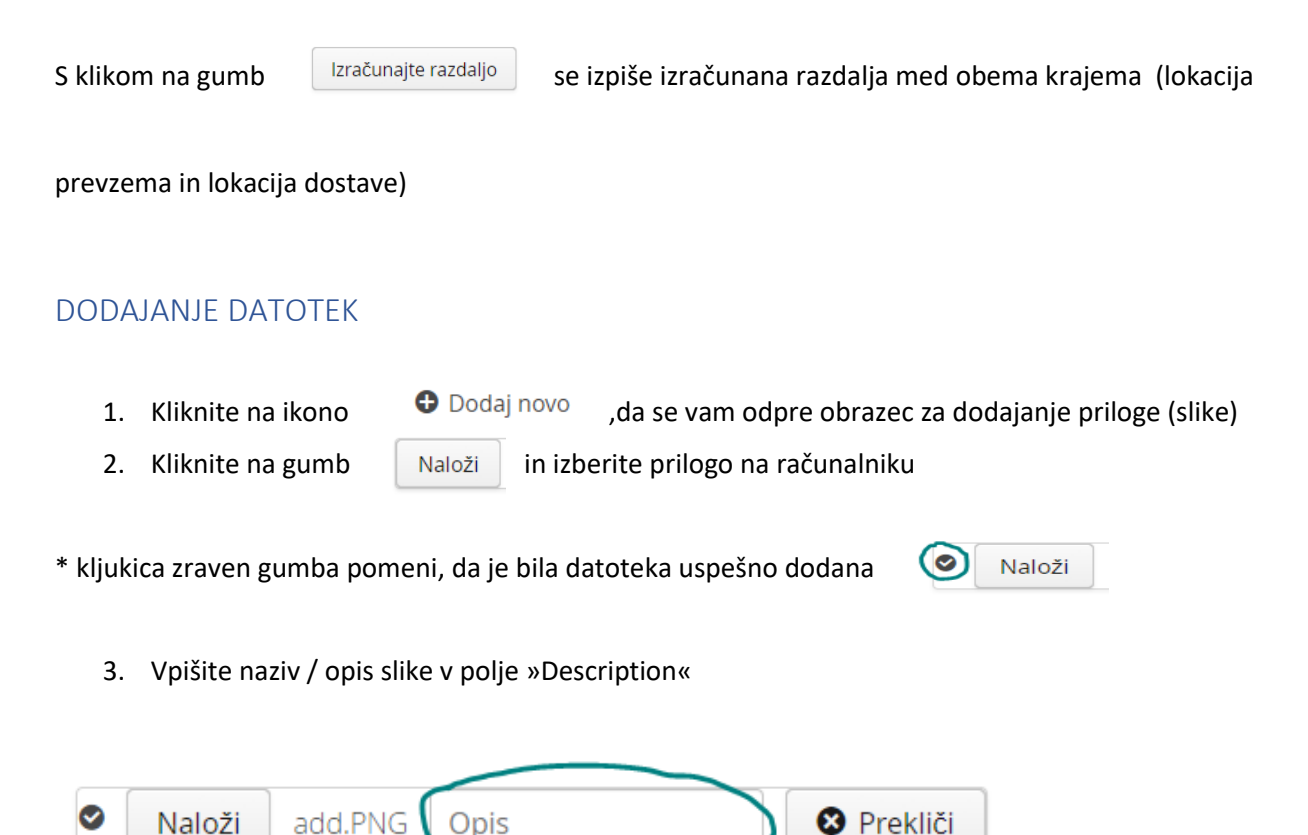

4. Za brisanje datoteke pritisnite gumb

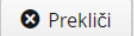

5. Za dodajane nove datoteke ponovite postopek od začetka

## DODATNE INFORMACIJE

1. V polje »Dodatne informacije« lahko vpišete dodatne informacije o naročilu, tovoru...

|                                                                                        | Dodatne informacije      |              |        |  |  |
|----------------------------------------------------------------------------------------|--------------------------|--------------|--------|--|--|
|                                                                                        | •••••                    |              |        |  |  |
|                                                                                        |                          |              |        |  |  |
|                                                                                        |                          |              |        |  |  |
|                                                                                        |                          |              |        |  |  |
| Če želite pobrisati podatke iz naročila, kliknite na gumb 8 Počisti podatke v naročilu |                          |              |        |  |  |
| Zaključite vnos n                                                                      | aročila s klikom na gumb | 🔗 Ustvari na | ročilo |  |  |